## Anleitung zur Benützung des Modells Agrammon: Regionalmodell\*

## http://model.agrammon.ch/regional/

| tart Agrammon Modell 🛛 🕹 👋          | AGRAMMON 2.0 Regionalmodell ×                                |                                     |                        |
|-------------------------------------|--------------------------------------------------------------|-------------------------------------|------------------------|
| • Editieren • Optionen • Hilfe •    | Agrammon Regionalmodell Referenz: -                          | ftebatriab von May Agrammon – Por   | unter may again man @a |
| ngabe Resultate als Tabelle Resulta | ate als Grafik                                               | respectied von max Agrammon ber     | luzter: max.agrammon@g |
|                                     |                                                              |                                     |                        |
| 🗫 Agrammon 🔄                        | Eingabe-Parameter                                            | Doppelklicken zur Eingabe           | Einheit Hilfe          |
| ▼ ● Tierhaltung                     | Anzahl Tiere                                                 | 30                                  | - 0                    |
| ▼ O Milchkühe                       | Durchschnittliche Milchleistung pro Kuh                      | 7200                                | kg/a 🚺                 |
| Stall Milchkühe                     | Anteil der Tiere, die im Sommer Heu erhalten                 | 100                                 | %                      |
| ▼ O Übriges Rindvieh                | Anteil der Liere, die im Sommer Maissilage erhälten          | 0                                   | % <b>()</b>            |
| Stall Aufzuchtrinder 1- bis 2       | Anteil der Liere, die im Sommer Maiswurfel erhalten          | 0                                   | %<br>•                 |
| Stall Aufzuchtrinder unter 1        | Anteil der Liere, die im Winter Maissilage erhalten          | 100                                 | <sup>%</sup>           |
| Stall Aufzuchtrinder über 2-        | Antell der Tiere, die im Winter Grassilage ernalten          | 90                                  | 70                     |
| O Zuchtschweine                     | Anteil der Tiere, die im Winter Malswurfe erhalten           | 0                                   | 70 <b>U</b>            |
| O Mastschweine                      | Anteil der Tiere, die im Winter Futterrühen erhalten         | 0                                   | <sup>/0</sup>          |
|                                     | Durchschnittliche Kraftfuttermenge nro Kub und Tag im Sommer | 15                                  | /o                     |
| O Denda und andere Enviden          | Durchschnittliche Kraftfuttermenge pro Kuh und Tag im Winter | 25                                  | kg/d                   |
| O Prende und andere Equiden         | Aufstallung                                                  | Laufstall mit Produktion von Vollgi | - A                    |
| O Kleinwiederkauer                  | Anzahl Tierplätze im Stall                                   | 30                                  |                        |
| <ul> <li>Hofdüngerlager</li> </ul>  | Emissionsmindernde Massnahme bei Laufställen                 | keine                               |                        |
| 🔻 🔍 Gülle                           | Jährliche Zutrittsdauer zum Laufhof                          | 200                                 | d/a                    |
| Güllelager 1                        | Laufhof                                                      | vorhanden: keine Verabreichung vo   | - <b>ŏ</b>             |
| Güllelager 2                        | Laufhoftyp                                                   | Boden planbefestigt                 | · 0                    |
| <ul> <li>Mist</li> </ul>            | Jährliche Weidetage                                          | 200                                 | d/a 🚺                  |
| 🔻 🔍 Hofdüngerausbringung            | Tägliche Weidestunden                                        | 9                                   | h/d 🚺                  |
| Gülle                               |                                                              |                                     |                        |
| <ul> <li>Mist</li> </ul>            |                                                              |                                     |                        |
|                                     |                                                              |                                     |                        |

Zusammengestellt von Thomas Kupper und Aurelia Nyfeler-Brunner für die Version Agrammon 2.0.

Die Anleitung ist ebenfalls gültig für die aktuelle Version 4.0 (<u>http://model.agrammon.ch/regional/</u>)

\*Unter http://model.agrammon.ch/single/ läuft das Agrammon Einzelbetriebsmodell

Das Regionalmodell erlaubt die Berechnung der Ammoniakemissionen einer mehr oder weniger umfangreichen Gruppe von Betrieben (z.B. Betriebe einer Gemeinde, einer Region oder eines Kantons). Im Gegensatz dazu ist mit dem Einzelbetriebsmodell nur die Berechnung der Emissionen eines einzelnen Betriebs möglich.

In der vorliegenden Anleitung werden nur diejenigen Funktionen erläutert, welche im Einzelbetriebsmodell nicht vorhanden sind. Alle übrigen Funktionen sind in der Anleitung zum Einzelbetriebsmodell erklärt (vgl. <u>http://www.agrammon.ch/modell-agrammon/</u>).

Zur Berechnung der Ammoniakemissionen einer Gruppe von Betrieben müssen wichtige Grössen wie die Tiere oder das Güllelagervolumen prozentual auf verschiedene Systeme verteilt werden. Dazu stehen im Regionalmodell drei verschiedene Funktionen (einfach, flatten, branch) zur Verfügung, deren Bedeutung im Folgenden dargestellt wird.

"Einfach": Ein Eingabeparameter wird als "einfach" gewählt, falls er in allen Betrieben der Gruppe identisch ist. Auf der Oberfläche des Modells kann genau ein möglicher Eintrag dieses Eingabeparameters ausgewählt werden. Beispiel Aufstallung: Werden in einer Gemeinde alle Mastschweine in konventionellen Ställen ohne Auslauf gehalten, so wird der Eingabeparameter "Aufstallung" bei der Kategorie "Mastschweine" als "einfach" gewählt.

"Flatten" bedeutet "strecken" oder "verflachen". Wählen Sie einen Eingabeparameter als "flatten", werden alle möglichen Einträge dieses Eingabeparameters auf der Modelloberfläche dargestellt und können ausgefüllt werden. Dies ist sinnvoll, wenn Sie die prozentuale Verteilung eines Eingabeparameters einer Gruppe Betriebe kennen. Beispiel Aufstallung: Werden in einer Gemeinde die Mastschweine in konventionellen Ställen ohne Auslauf (60%) und in Labelställen mit Mehrflächenbucht und Auslauf (40%) gehalten, so wird der Eingabeparameter "Aufstallung" bei der Kategorie "Mastschweine" als "flatten" gewählt und die Prozentzahl kann bei den entsprechenden Aufstallungen angegeben werden. Das Total der Eingaben muss 100% ergeben.

"**Branch**" bedeutet "sich verzweigen". Die Funktion "branch" stellt einen Eingabeparameter in Abhängigkeit eines anderen Eingabeparameters dar. Diese Funktion kann demnach nur in Kombination mit zwei Eingabeparametern gewählt werden. Die beiden Eingabeparameter werden als Tabelle dargestellt. Beispiel "branch": In einer Gemeinde werden 50% der Milchkühe in einem Anbindestall mit Produktion von Vollgülle mit Laufhof (ohne Verabreichung von Grundfutter im Laufhof) gehalten, 10% der Milchkühe werden in einem Anbindestall mit Produktion von Vollgülle mit Laufhof (Verabreichung von Grundfutter teilweise im Laufhof) gehalten. Die restlichen 40% der Milchkühe dieser Gemeinde werden in einem Laufstall mit Produktion von Gülle und Mist mit Laufhof (Verabreichung von Grundfutter ausschliesslich im Laufhof) gehalten. In diesem Fall wählen Sie "branch" für den Eingabeparameter "Aufstallung" und den Parameter "Laufhof". Das Total der Eingaben muss 100% ergeben. Dieses Beispiel ist in Abbildung 3 dargestellt. Wo können Sie diese drei Funktionen der Eingabeparameter bestimmen?

Wählen Sie "Kategorie hinzufügen" (mit rechter Maustaste auf eine Kategorie klicken), so erscheint im Regionalmodell automatisch das Fenster "Komplexe Kategorie konfigurieren." (Abb. 1). Hier können Sie bestimmen, wie der Eingabeparameter dargestellt wird: "einfach", "flatten" oder "branch" (zwei Eingabeparameter nötig). In der Abbildung wird für die Eingabeparameter Aufstallung und Laufhof "branch" gewählt, für Emissionsmindernde Massnahmen "einfach" und für Laufhoftyp "flatten". Der Name der neu erstellten Kategorie ist "Milchkühe".

| Komplexe Kategorie konfigurieren.            |         |         | ×      |
|----------------------------------------------|---------|---------|--------|
| Eingabe-Parameter                            | Einfach | Flatten | Branch |
| Aufstallung                                  | 0       | 0       | ۲      |
| Emissionsmindernde Massnahme bei Laufställen | ۲       | 0       | 0      |
| Laufhof                                      | 0       | 0       | ۲      |
| Laufhoftyp                                   | 0       | ۲       | 0      |
| Name Milchkühe                               | 👌 Abbre | chen    | el Ok  |

Abb. 1: Kategorie Milchkühe Kategorie hinzufügen: "Komplexe Kategorie konfigurieren": Links die Eingabeparameter, rechts die Auswahl zwischen "Einfach", "Flatten" und "Branch".

In Abbildung 2 ist das Eingabeformular dieser neuen Kategorie dargestellt:

Bei "Emissionsmindernde Massnahme bei Laufställen", welcher die Funktion "Einfach" zugeordnet wurde, kann unter \*\*\*Select\*\*\* genau eine Massnahme gewählt werden (z.B. "keine").

Beim Eingabeparameter Laufhoftyp unterhalb des Felds \*\*\*Flattened\*\*\* werden alle möglichen Laufhoftypen aufgelistet. Geben Sie nun die prozentualen Anteile der vorhandenen Laufhoftypen ein. Das Total dieser Eingabewerte muss 100% ergeben.

Neben den Parametern Aufstallung und Laufhof steht \*\*\*Branching konfigurieren\*\*\*. Klicken Sie mit der rechten Maustaste auf eines dieser beiden Felder, so wird das Fenster "Konfiguration branching" geöffnet (Abb. 3). In dieser Tabelle werden die Prozentzahlen entsprechenden dem Beispiel unter "Branch" (siehe oben) eingegeben. Das Total der ganzen Tabelle muss 100% ergeben. Klicken Sie anschliessend auf Speichern. Beim nächsten Öffnen dieser Tabelle werden die NaN-Werte (NaN: Not a Number, hier eine Art Stellvertreter für Zahlen) automatisch durch 0 ersetzt sein.

| Eingabe-Parameter                                            | Doppelklicken zur Eingabe       | Einheit | Hilfe | ₽. |
|--------------------------------------------------------------|---------------------------------|---------|-------|----|
| Anzahl Tiere                                                 |                                 | -       | 0     |    |
| Durchschnittliche Milchleistung pro Kuh                      |                                 | kg /a   | 0     |    |
| Anteil der Tiere, die im Sommer Heu erhalten                 |                                 | %       | 0     |    |
| Anteil der Tiere, die im Sommer Maissilage erhalten          |                                 | %       | 0     |    |
| Anteil der Tiere, die im Sommer Maiswürfel erhalten          |                                 | %       | 0     |    |
| Anteil der Tiere, die im Winter Maissilage erhalten          |                                 | %       | 0     |    |
| Anteil der Tiere, die im Winter Grassilage erhalten          |                                 | %       | 0     |    |
| Anteil der Tiere, die im Winter Maiswürfel erhalten          |                                 | %       | 0     |    |
| Anteil der Tiere, die im Winter Kartoffeln erhalten          |                                 | %       | 0     |    |
| Anteil der Tiere, die im Winter Futterrüben erhalten         |                                 | %       | 0     |    |
| Durchschnittliche Kraftfuttermenge pro Kuh und Tag im Sommer |                                 | kg /d   | 0     |    |
| Durchschnittliche Kraftfuttermenge pro Kuh und Tag im Winter |                                 | kg /d   | 0     |    |
| Aufstallung                                                  | *** Branching konfigurieren *** | -       | 0     |    |
| Anzahl Tierplätze im Stall                                   |                                 | -       | 0     |    |
| Emissionsmindernde Massnahme bei Laufställen                 | *** Select ***                  | -       | 0     |    |
| Jährliche Zutrittsdauer zum Laufhof                          |                                 | d /a    | 0     |    |
| Laufhof                                                      | *** Branching konfigurieren *** | -       | 0     |    |
| Laufhoftyp                                                   | *** Flattened ***               | -       | 0     |    |
| :Boden planbefestigt                                         |                                 | %       |       |    |
| :Boden unbefestigt                                           |                                 | %       |       |    |
| :Boden perforiert                                            |                                 | %       |       |    |
| :kein Laufhof: Auslauf auf Weide                             |                                 | %       |       |    |
| Jährliche Weidetage                                          |                                 | d /a    | 0     |    |
| 1 von 24 Zeilen                                              |                                 | 1.71    | 0     |    |

Abb. 2: Milchkühe: bei Emissionsminderne Massnahme bei Laufställen kann nur eine Auswahl getroffen werden ("einfach"), bei Laufhoftyp sind alle möglichen Eingabewerte aufgelistet ("flatten), bei Aufstallung und Laufhof steht \*\*\*Branching konfigurieren\*\*\*.

In vielen Fällen werden die Ammoniakemissionen mit der Funktion "Flatten" ausreichend genau berechnet. Dies dürfte vor allem dann der Fall sein, wenn die Emissionsberechnung eine grosse Anzahl von Betrieben einschliesst (z.B. alle Betriebe eines Kantons). Die Wahl der Funktion "Branch" ist dann sinnvoll, wenn die Emissionen einer kleineren Anzahl von Betrieben, deren produktionstechnische Grössen bekannt sind, berechnet werden oder wenn bestimmte Grössen systematisch gekoppelt sind (z.B. alle Betriebe mit Laufställen mit Produktion von Vollgülle haben Laufhöfe mit perforierten Oberflächen und alle Betriebe mit Anbindeställen mit Produktion von Vollgülle haben Laufhöfe mit planbefestigte Oberflächen).

| Aufstallung     0     1     2     3       Anbindestall mit Produktion von Vollgülle     NaN     50     10     Na |   |
|----------------------------------------------------------------------------------------------------|---|
| Anbindestall mit Produktion von Vollgülle NaN 50 10 Na                                                           |   |
|                                                                                                    | N |
| Anbindestall mit Produktion von Gülle und Mist NaN NaN NaN Na                                                    | N |
| Laufstall mit Produktion von Vollgülle NaN NaN NaN Na                                                            | N |
| Laufstall mit Produktion von Gülle und Mist NaN NaN NaN 40                                                       |   |
| Laufstall mit Tiefstreu oder Tretmist NaN NaN NaN Na                                                             | N |

Abb. 3: Konfiguration branching: Durch Klicken mit der rechten Maustaste auf das Feld "Branching konfigurieren" öffnet sich dieses Menu.